AUTONOME PROVINZ BOZEN - SÜDTIROL

Agentur für die Verfahren und die Aufsicht im Bereich öffentliche Bau-, Dienstleistungs- und Lieferaufträge ISOV - Informationssystem für öffentliche Verträge

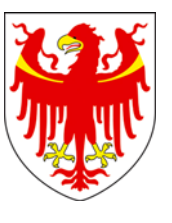

#### PROVINCIA AUTONOMA DI BOLZANO - ALTO ADIGE

Agenzia per i procedimenti e la vigilanza in materia di contratti pubblici di lavoro, servizi e forniture

SICP - Sistema informativo contratti pubblici

# Procedura di registrazione - Per stazioni appaltanti -

15.11.2012

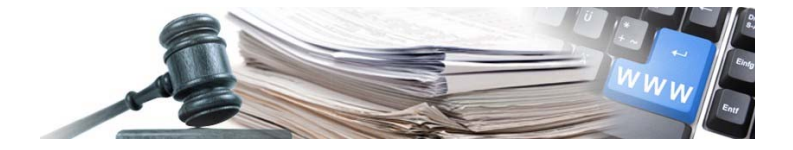

# **ATTORI COINVOLTI - LEGENDA**

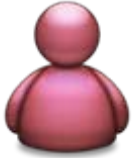

### Gestore del Sistema

i-Faber

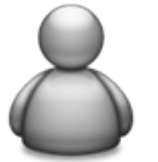

# Amministratore di sistema

Sistema informativo contratti pubblici

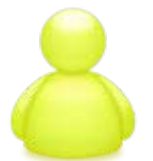

## **Titolare Ente Committente**

Legale rappresentante dell'Ente Committente

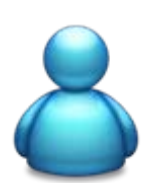

#### **Referente Stazione Appaltante**

Persona, delegata dal titolare dell'Ente Committente alla gestione dei rapporti con il SICP, con poteri di firma per la Stazione Appaltante

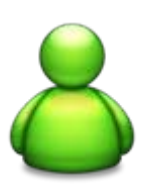

#### Responsabile e-procurement

Rappresenta un utente di sistema con responsabilità, in riferimento alla singola gara, equiparata a quella del referente

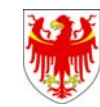

PROVINCIA AUTONOMA DI BOLZANO - ALTO ADIGE

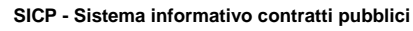

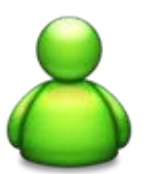

## **Buyer**

Rappresenta un utente di sistema con diritti limitati (p.es. la persona incaricata di predisporre/inserire le gare).

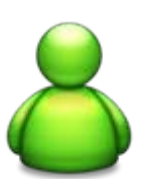

#### Utente programma annuale

Rappresenta l'utente di sistema con diritti limitati alla compilazione del programma annuale/rendiconto.

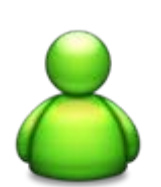

## Utente schede osservatorio

Rappresenta l'utente di sistema con diritti limitati alla compilazione delle schede osservatorio.

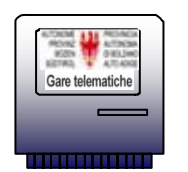

#### II Sistema

Il Sistema informativo contratti pubblici unico per Ente Committente, Stazioni Appaltanti e Operatori Economici

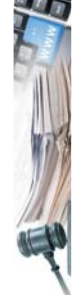

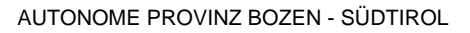

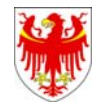

PROVINCIA AUTONOMA DI BOLZANO - ALTO ADIGE

SICP - Sistema informativo contratti pubblici

## ADESIONE AI SERVIZI DELL'AGENZIA E DEL SISTEMA INFORMATIVO

- Ogni Ente Committente deve sottoscrivere l'atto di adesione (necessario per l'espletamento di gare in modalità telematica nonché per l'adesione a convenzioni ed accordi quadro)
  - Gli Enti Committenti non ancora registrati possono sottoscrivere l'atto di adesione con una delle seguenti modalità:
    - **1a)** adesione ai servizi dell'Agenzia contratti pubblici tramite compilazione del seguente modulo;

http://www.provincia.bz.it/acp/download/adesione-beitritt\_def.doc (in tal caso la registrazione al Sistema informativo può avvenire solamente dopo aver ricevuto apposito link da parte dell'Amministratore di sistema)

- **1b)** adesione diretta al Sistema informativo tramite richiesta all'indirizzo email <u>e-procurement@provincia.bz.it</u>.
- Nel caso di Stazioni Appaltanti appartenenti ad organi della Provincia Autonoma di Bolzano (Ripartizioni e/o Uffici) non viene inviato l'atto di adesione – lo stesso vale anche per gli Enti Committenti che hanno già sottoscritto tale documento.

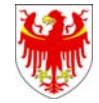

PROVINCIA AUTONOMA DI BOLZANO - ALTO ADIGE

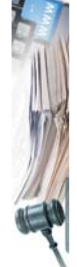

SICP - Sistema informativo contratti pubblici

# CASO 1: Ente Committente non presente a sistema

Nuova attivazione di Ente Committente e di Stazione Appaltante

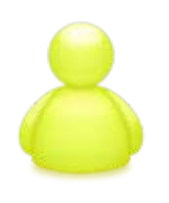

Informationnssystem für öffentliche Verträge

contratti pubblici

Sistema informativo

- **1a. II Titolare** dell'Ente committente sottoscrive l'Atto di adesione ai servizi dell'Agenzia e del Sistema informativo disponibile all'indirizzo <u>http://www.provincia.bz.it/acp/download/adesio</u> <u>ne-beitritt\_def.doc</u> e lo inoltra per email
- **1b. II Titolare** dell'Ente committente contatta l'Amministratore di Sistema all'indirizzo <u>e-procurement@provincia.bz.it</u> segnalando l'esigenza di dover registrare l'Ente committente

2. L'Amministratore di sistema inoltra alla Stazione appaltante il link per compilare il modello di registrazione

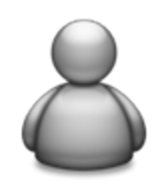

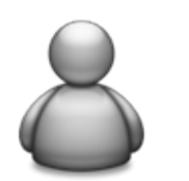

- **4. L'Amministratore** di sistema restituisce alla stazione appaltante il *Form di abilitazione* e, nel caso 1b, l'*Atto di adesione* in formato .pdf
- **3. Il Titolare o il Referente** compila il modello, clicca su "Procedi" ed attende una comunicazione da parte dell'Amministratore di Sistema

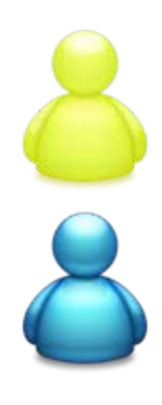

- 5. Il Referente della Stazione appaltante firma digitalmente il Form di abilitazione, lo fa controfirmare digitalmente dal Titolare dell'Ente Committente e lo restituisce all'indirizzo e-procurement@provincia.bz.it Nel caso 1b, il Titolare dell'Ente Committente sottoscrive digitalmente l'Atto di adesione e lo
  - invia all'indirizzo <u>e-procurement@provincia.bz.it</u>

6. L'amministratore di sistema verifica la completezza della richiesta, invia l'atto di adesione al Gestore del Sistema e provvede ad abilitare la SA inviando e-mail di conferma al Referente della stazione appaltante

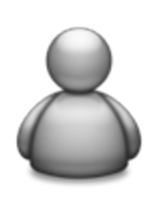

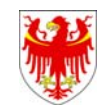

## CASO 2: Ente Committente già presente a sistema

Attivazione della Stazione Appaltante

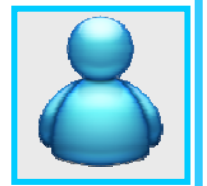

- 1a. Il Referente della Stazione appaltante accede alla homepage del Portale (<u>www.bandi-altoadige.it</u>) clicca su "Stazioni appaltanti – Registrazione", seleziona l'Ente committente, clicca su "Accedi all'inserimento", compila il formulario e seleziona "Procedi".
- **1b. II Referente,** se la stazione appaltante era già attiva sul vecchio sito "Bandi online", contatta l'Amministratore di Sistema all'indirizzo e-mail <u>e-procurement@provincia.bz.it</u> segnalando l'esigenza di dover perfezionare la registrazione della stazione appaltante.

2. Nel caso 1b. I'Amministratore di sistema inoltra alla stazione appaltante il link per compilare il modello di registrazione

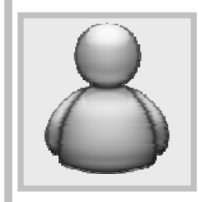

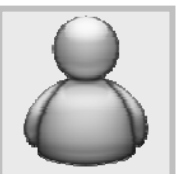

**4. L'amministratore** di sistema restituisce alla stazione appaltante il *Form di abilitazione* e l'*Atto di adesione* in formato .pdf

 Nel caso 1b., il Referente compila il modello, clicca su "Procedi" ed attende una comunicazione da parte dell'Amministratore di Sistema

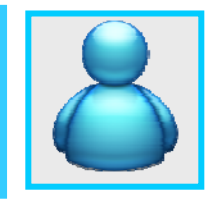

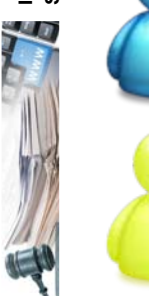

- 5. Il Referente della Stazione appaltante firma digitalmente il Form di abilitazione, lo fa controfirmare digitalmente dal Titolare dell'Ente Committente e lo restituisce all'indirizzo <u>e-procurement@provincia.bz.it</u> il Titolare dell'Ente Committente sottoscrive digitalmente l'Atto di adesione e lo invia all'indirizzo e-procurement@provincia.bz.it
- **6. L'amministratore** di sistema verifica la completezza della richiesta, invia l'atto di adesione al Gestore del Sistema e provvede ad abilitare la SA inviando e-mail di conferma al Referente della stazione appaltante

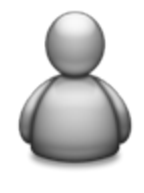

AUTONOME PROVINZ BOZEN - SÜDTIROL

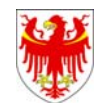

PROVINCIA AUTONOMA DI BOLZANO - ALTO ADIGE

SICP - Sistema informativo contratti pubblici

#### Abilitazione utenti interni da parte del Referente

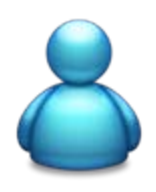

Una volta che la stazione appaltante è stata abilitata, il Referente deve abilitare eventuali collaboratori da lui designati all'utilizzo dei vari moduli mediante il punto "Gestione utenti interni" del portale

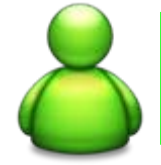

#### Responsabile e-procurement

Modulo e-procurement

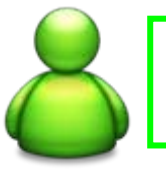

<u>Buyer</u>

Modulo e-procurement

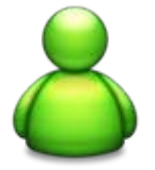

Utente programma annuale

Modulo Programma annuale / Rendiconto

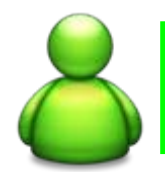

Utente schede osservatorio

Modulo Schede osservatorio

#### Membro di commissione

Per l'abilitazione di un membro di commissione è sufficiente inserire il nominativo senza attribuire nessuno dei ruoli sopra elencati

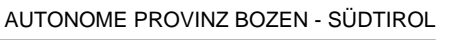

ISOV - Informationssystem für öffentliche Verträge

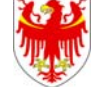

PROVINCIA AUTONOMA DI BOLZANO - ALTO ADIGE

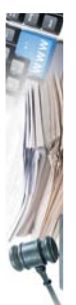